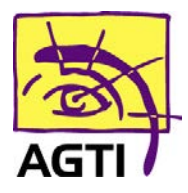

194 rue Gabriel Péri 59320 HAUBOURDIN Tél : 03 20 85 11 40 Fax : 03 20 85 11 99

## IWL 250 – activer le PC/SC

Le basculement de votre lecteur en PC/SC implique que votre logiciel HelloDoc soit dans sa version SEGUR.

- 1. Téléchargez ce fichier http://www.agti.fr/agti\_content/uploads/2021/07/drivers-set2-pcsc.zip
  - 2. Décompressez le fichier téléchargé par clic droit **Extraire tout** *Si vous ne le trouvez pas, dirigez-vous dans le dossier téléchargement*
- 3. Ouvrez ensuite drivers-mode-pcsc\Windows\Setup\_Olaqin\_LecteurSante\_2.0.0.1.exe puis suivez les étapes indiquées
  - 4. Renommez le fichier C:\Windows\galss.ini en galssold.ini
    - 5. Désinstallez GALSS v3.xxx de votre ordinateur

(Démarrer > Paramètres (icône engrenage) > Applications)

- 6. Redémarrez votre ordinateur
  - 7. Menu (touche F)

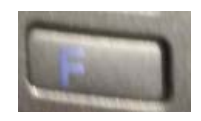

8. Validez (touche verte) EI96

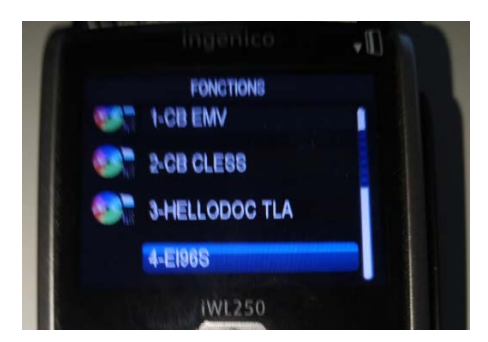

## 9. Validez Protocole USB

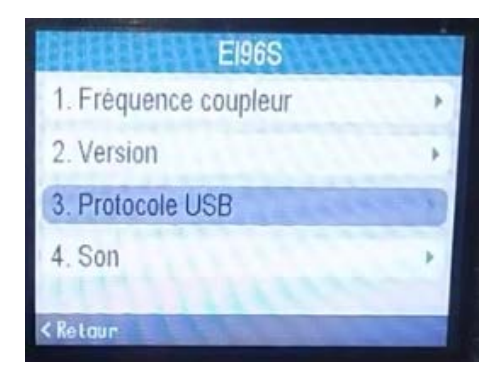

10. Sélectionnez PS/SC puis Sauvegarder

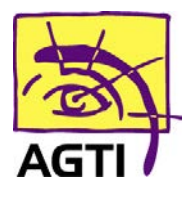

194 rue Gabriel Péri 59320 HAUBOURDIN Tél : 03 20 85 11 40 Fax : 03 20 85 11 99

| Protocole USB | 1333 |
|---------------|------|
| PSS           |      |
| PC/SC         |      |
| Periode (s)   | 10   |
| Sauvegarder   |      |
| < Retour      | 1    |

11. Appuyez enfin sur le bouton situé en dessous de Oui

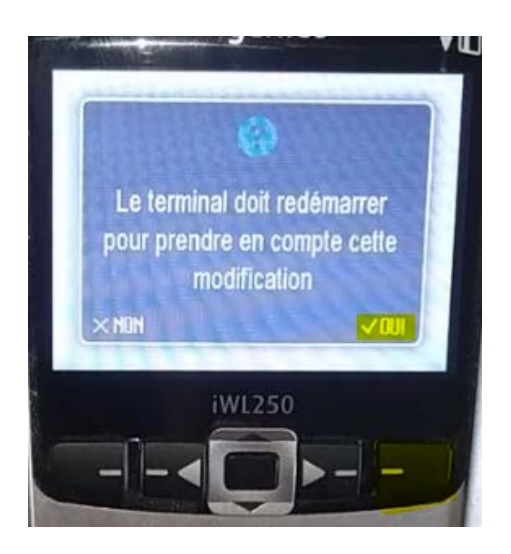

## Besoin d'assistance ? 03 20 85 11 40